## Установка необхідного розміру фото

Мабуть на кожному комп'ютері встановлено пакет Microsoft Office, який має компонент Picture Manager. Так от, цей компонент є досить непоганим редактором зображень (для таких цілей як підгонка розмірів, кольорів, висвітлення фото чи його обрізка). Перевагами його є простота в роботі, а головне, якщо Вам установили повний пакет програм Microsoft Office то він зараз є встановлений на Вашому комп'ютері і Вам не потрібно шукати когось для установки, настроювання і т. п., а просто почати ним користуватись. Тут я опишу як з допомогою Microsoft Office Picture Manager 2007 (версія 2007 наразі встановлена на ПК за яким я в даний момент працюю, але навіть в старішій версії всі ці функції присутні і знаходяться на тих самих місцях) легко підігнати розміри фото чи малюнка під такі, які нам потрібні.

Отже, ми маємо фото, котре нам необхідно підрізати, задати його розміри (в пікселях), трохи вирівняти кольори:

 Знаходимо фото на нашому ПК і натискаємо на нього праву кнопку мишки, шукаємо пункт «Открыть с помощью», а там вибираємо необхідну нам програму, а саме Microsoft Office Picture Manager 2007

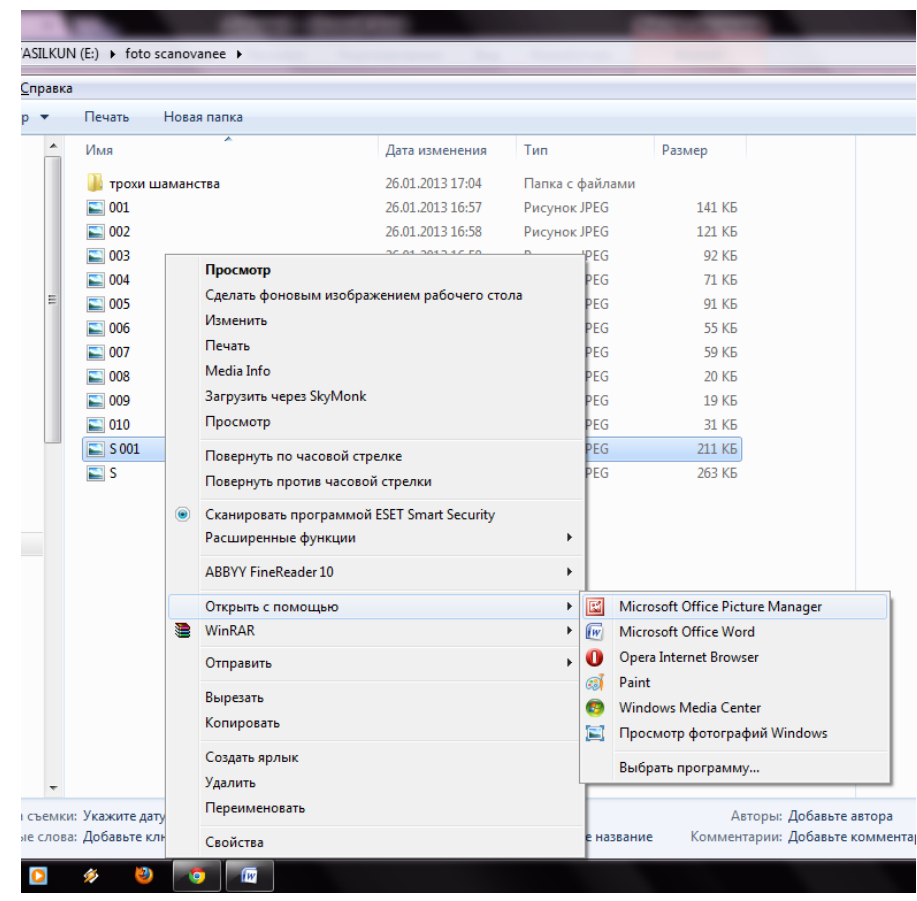

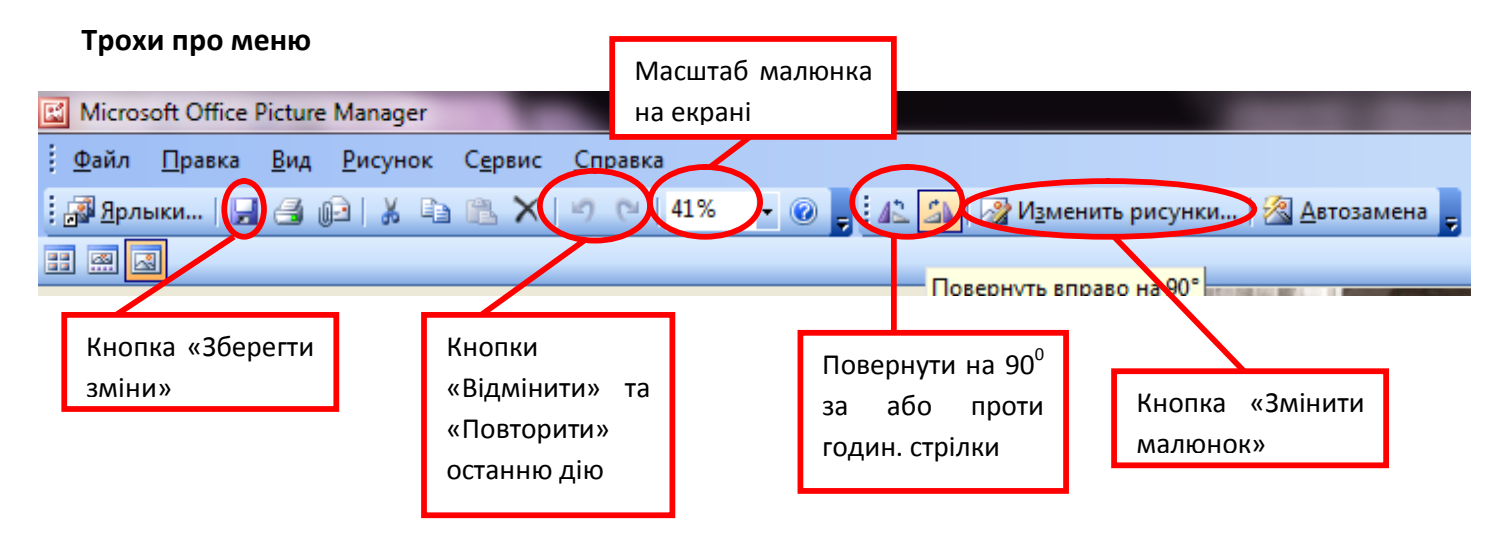

Після натискання на кнопку «Змінити малюнок» відкривається бокова панель

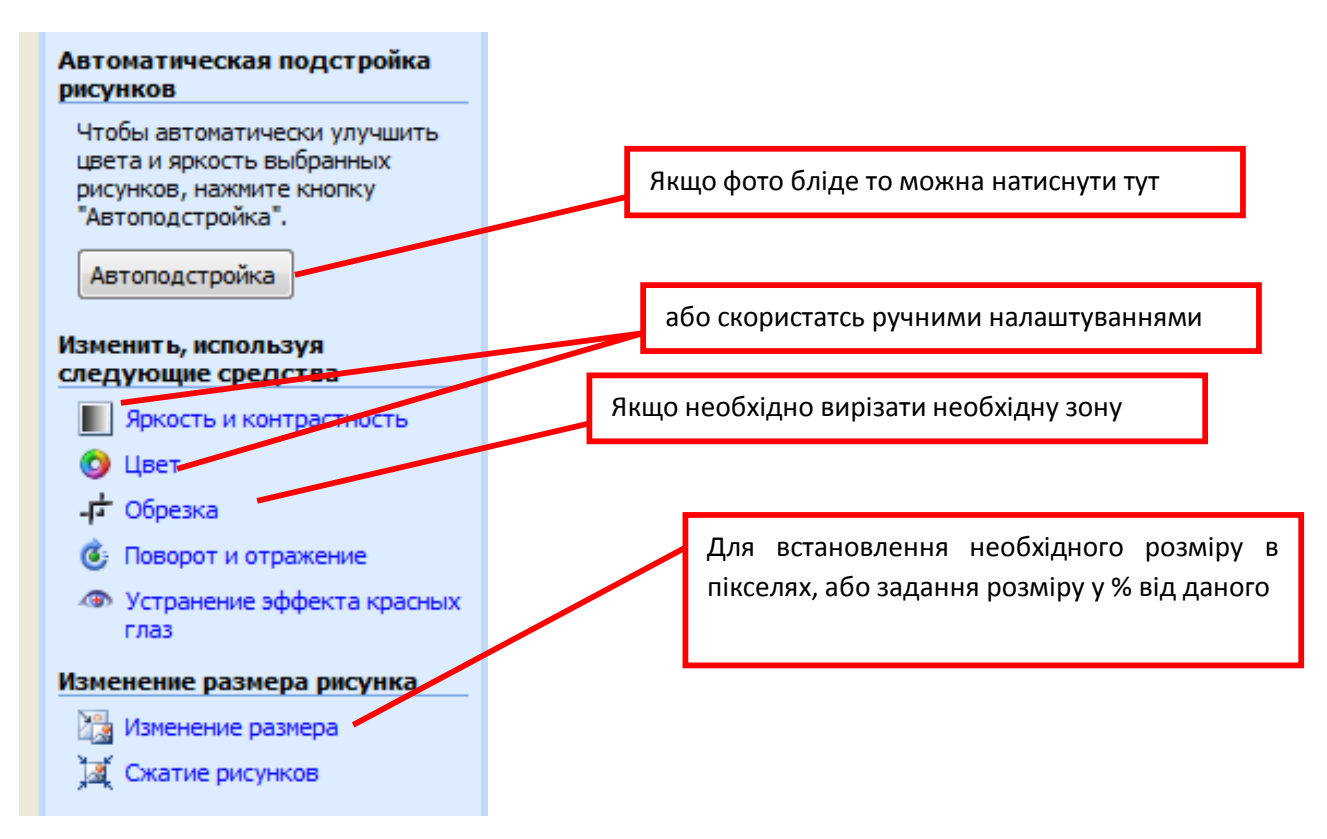

Отже, ми відкрили наше фото за допомогою Microsoft Office Picture Manager 2007 і хочемо обрізати необхідний нам фрагмент (виділений рамкою)

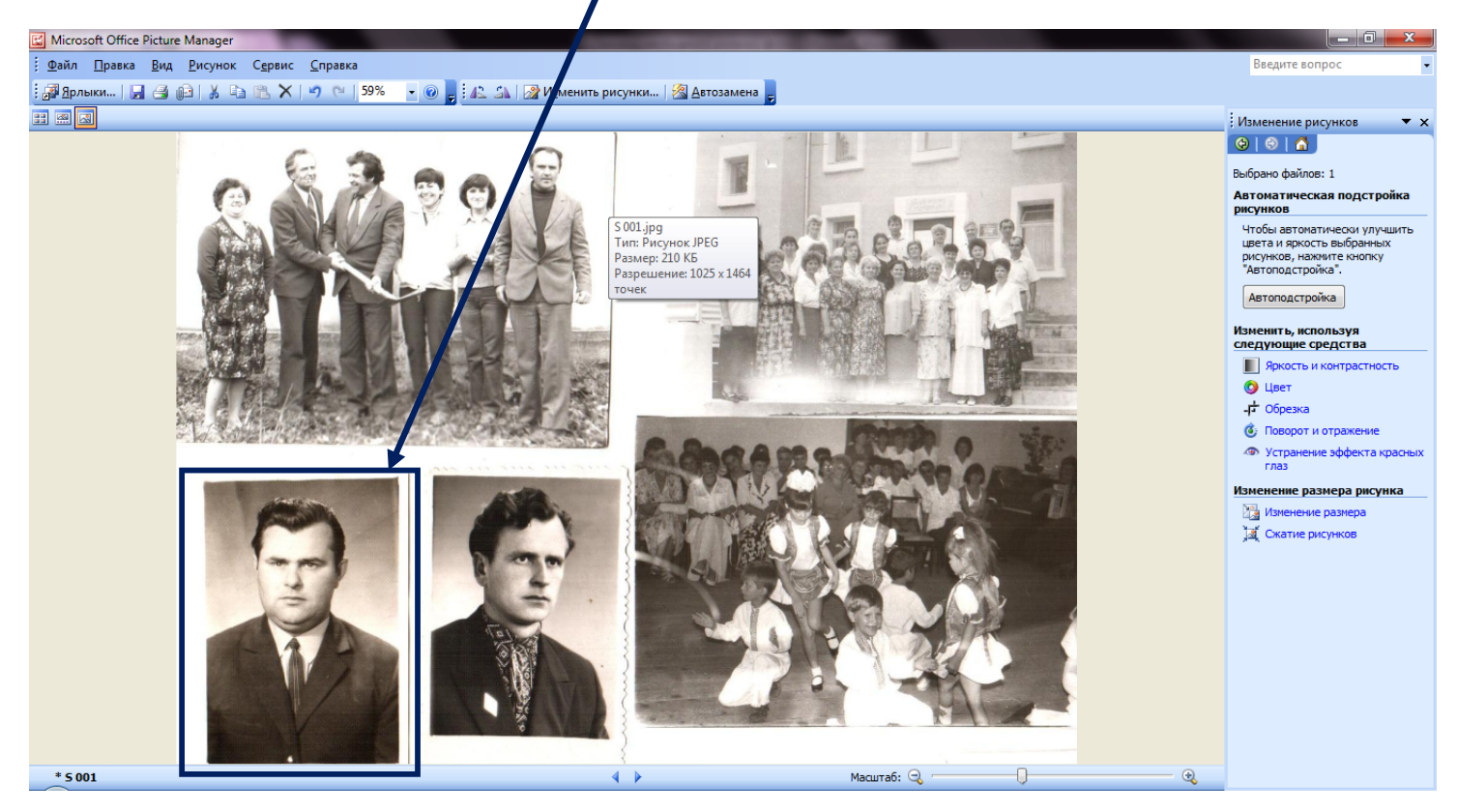

Для цього натискаємо «Изменить рисунок» і на боковій панелі вибираємо обрізка.

Розробив: Лисак А. А. «Зауваження, запитання, пропозиції, побажання»\* сюди: Lusak\_Andriy@i.ua \* - вислів: Козусенок О. В.

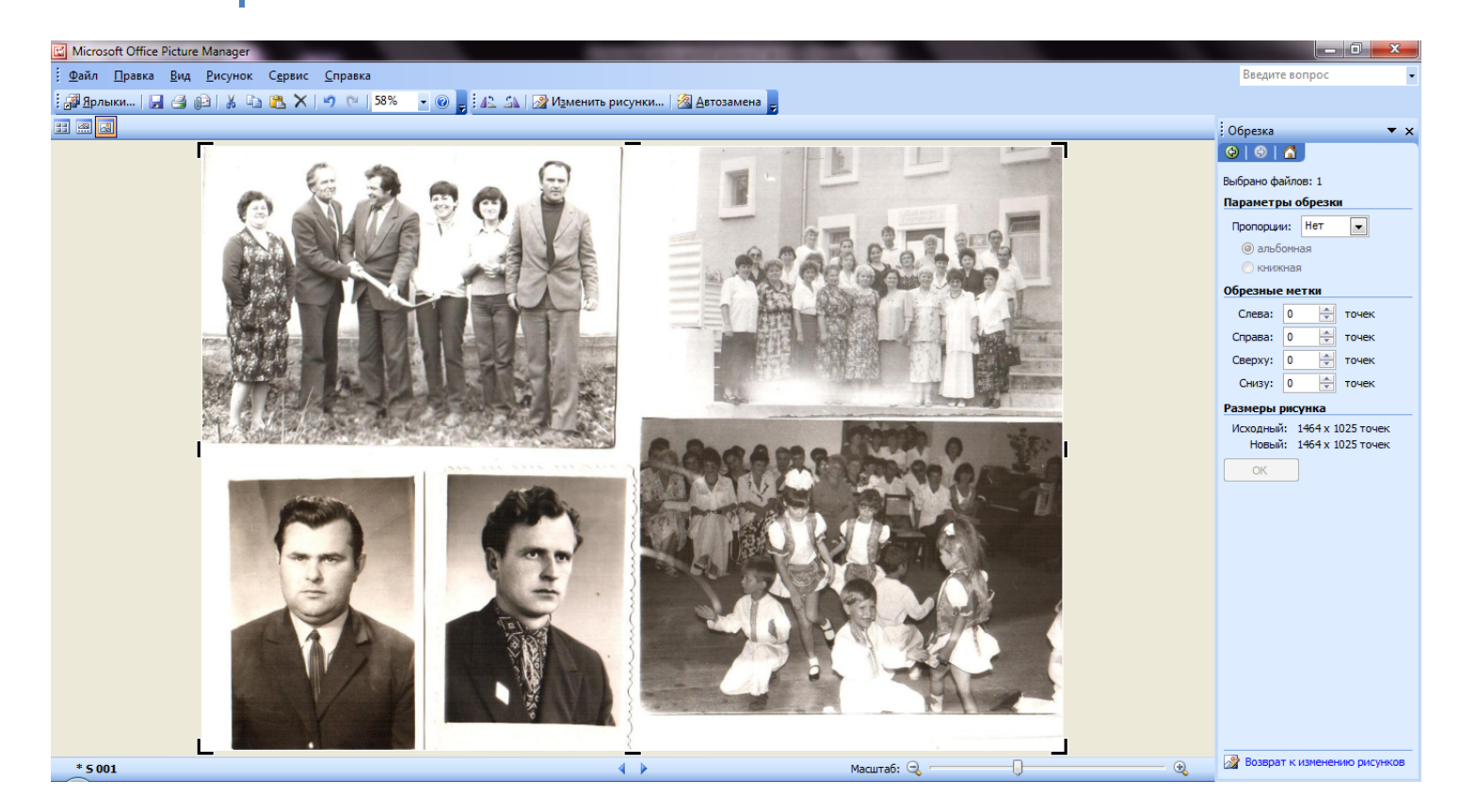

Бачимо, що навколо фото появилось 8 чорних маркерів — користуючись ними підтягуємо мишкою рамки зображення так як нам необхідно і натискаємо на боковій панелі «ОК»

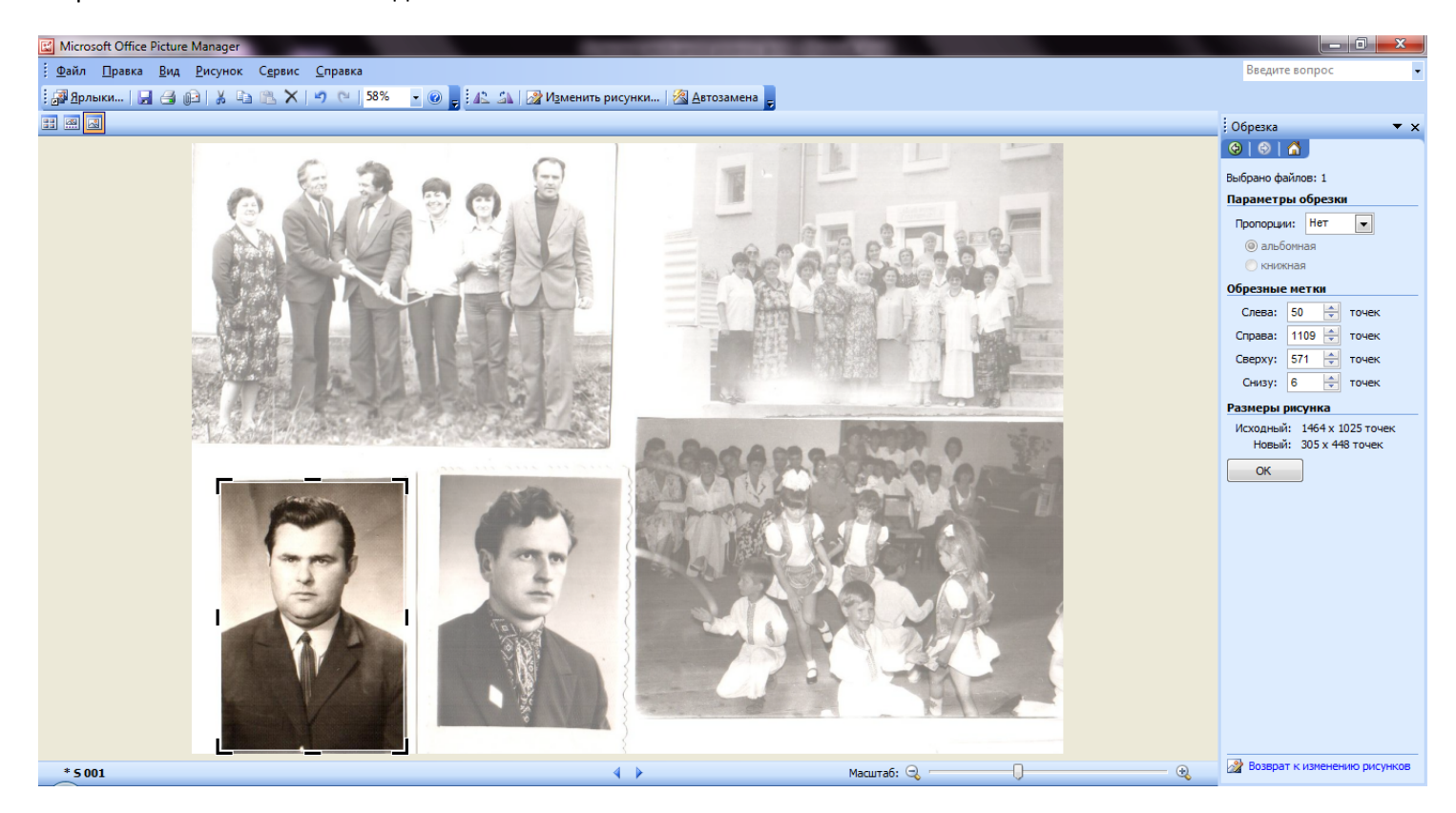

Розробив: Лисак А. А. «Зауваження, запитання, пропозиції, побажання»\* сюди: Lusak\_Andriy@i.ua \* - вислів: Козусенок О. В.

## Ось що в нас вийшло

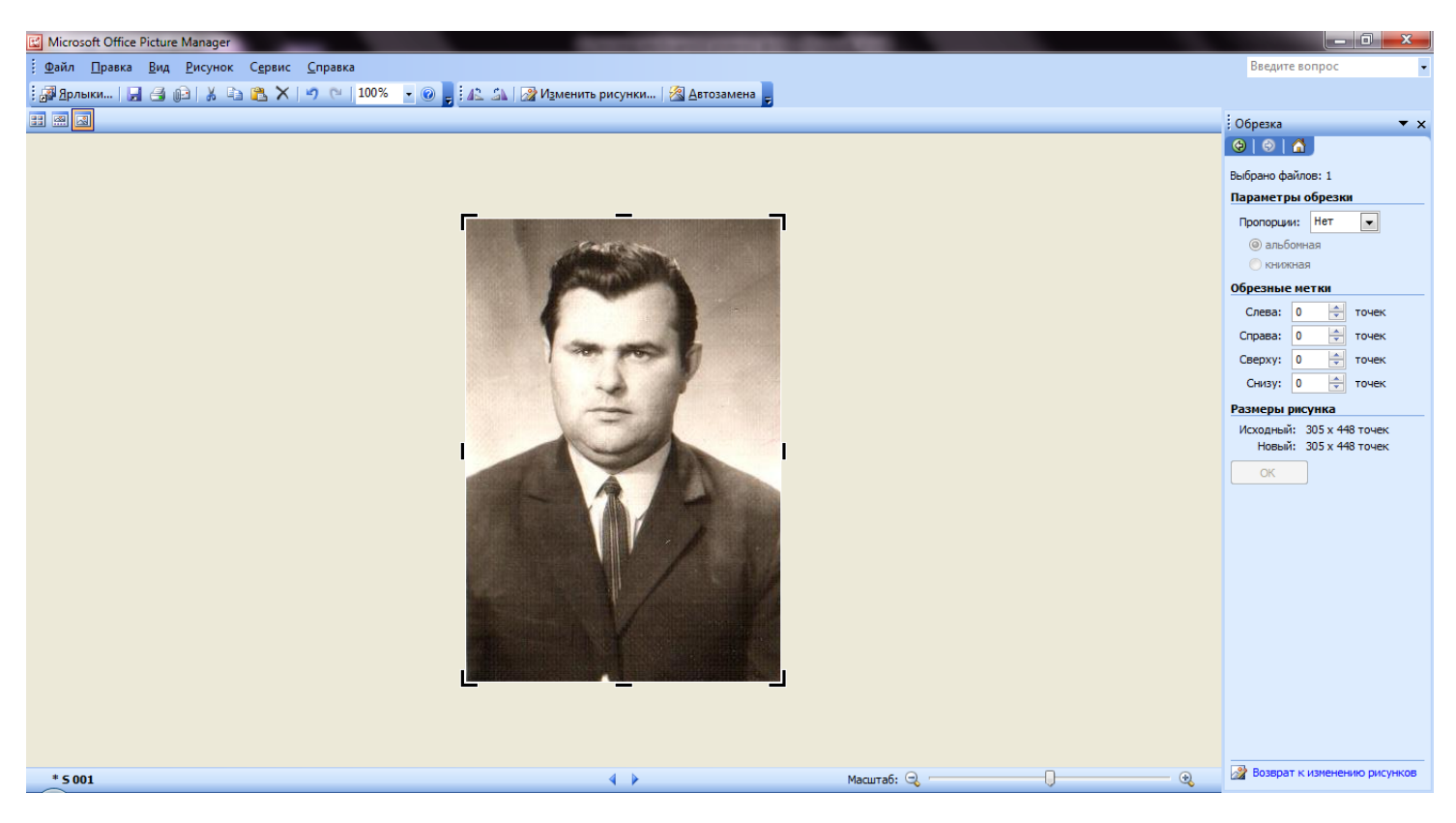

Тепер знову натискаємо «Змінити зображення» і вибираємо «Автоподстройка» (якщо результат нас не задовольнив натискаємо «Яркость и контрастность» і добиваємось необхідного нам результату тягаючи повзунки

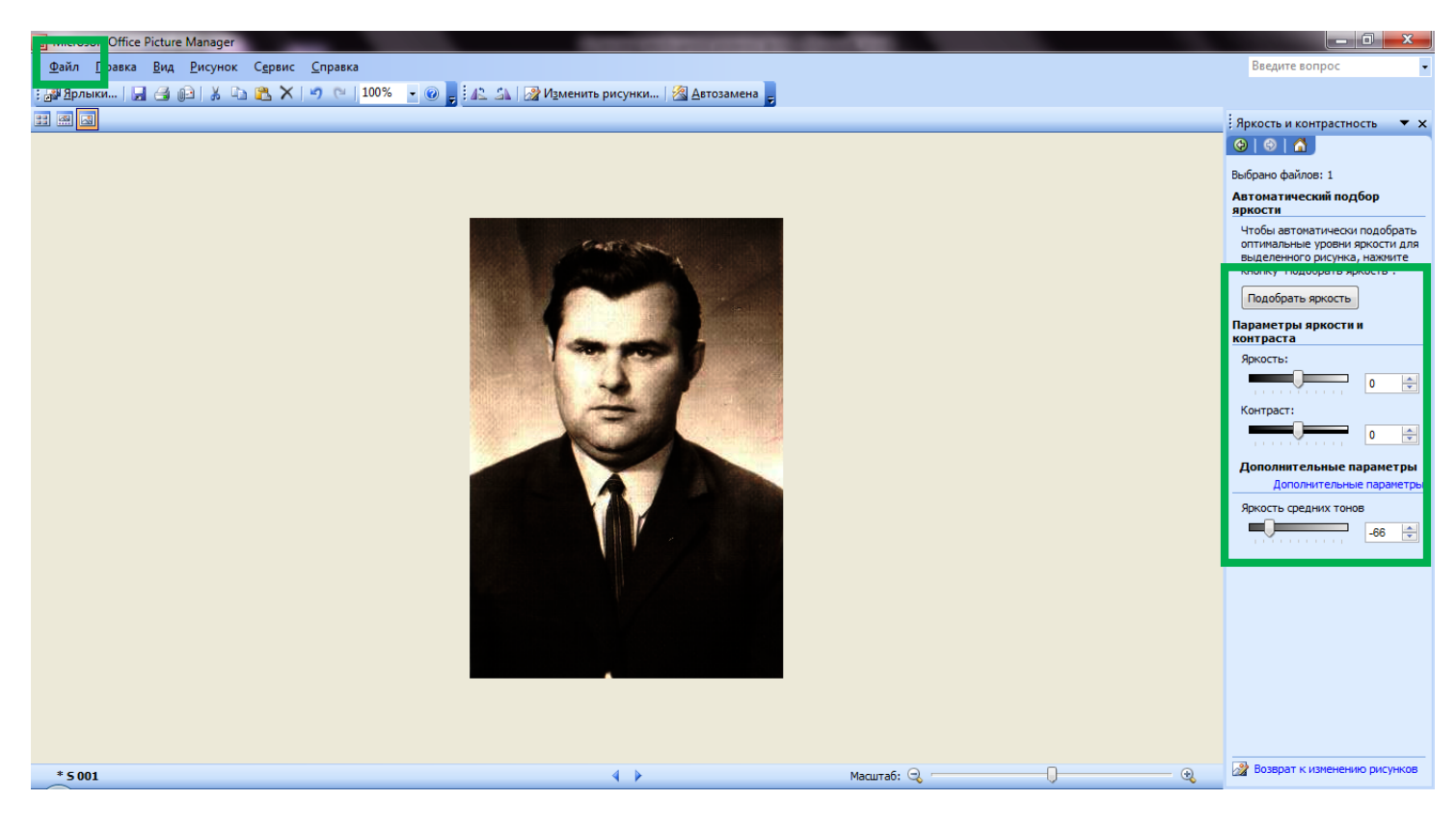

Вибираємо Файл – Сохранить как... і у новому вікні задаємо новее ім'я файлу та місце де його зберегти (це дозволить нам зберегти і оригінальне зображення і те що ми вирізали як два окремі файли) і натискаємо «Сохранить»

| Сохранение документа |                            |                                                         |                       |     |          |       |          |          |
|----------------------|----------------------------|---------------------------------------------------------|-----------------------|-----|----------|-------|----------|----------|
|                      | Папка:                     | 📗 foto scan                                             | ovanee                | •   | •📬   🖏 🗙 | 道 🏢 🤊 | Сервис 🝷 |          |
|                      |                            | Имя                                                     | Дата изменения        | Тип | Размер   |       |          |          |
|                      | Мои последние<br>документы | 퉬 трохи ша<br>💽 001<br>💟 002                            | манства               |     |          |       |          |          |
|                      | Рабочий стол               | 003<br>004<br>005                                       |                       |     |          |       |          |          |
|                      | Мои                        | <ul> <li>≥ 006</li> <li>≥ 007</li> <li>≥ 008</li> </ul> |                       |     |          |       |          |          |
|                      | документы                  | ≥ 009 ≥ 010 ≤ 010                                       |                       |     |          |       |          |          |
|                      | Мой<br>компьютер           | S 📰                                                     |                       |     |          |       |          |          |
|                      |                            | Имя файла:                                              | 22222                 |     |          | -     |          | охранить |
|                      | Мое сетевое<br>окружение   | Тип файла:                                              | Рисунок в формате JPA | EG  |          | -     |          | Отмена   |

Після нам потрібно тільки натискати іконку дискетки для збереження наступних змін

Залишилось тільки задати необхідний нам розмір зображення. Знову «Изменение изображения» - «Изменение размера» і на боковій панелі вибираємо метод та задаємо параметри.

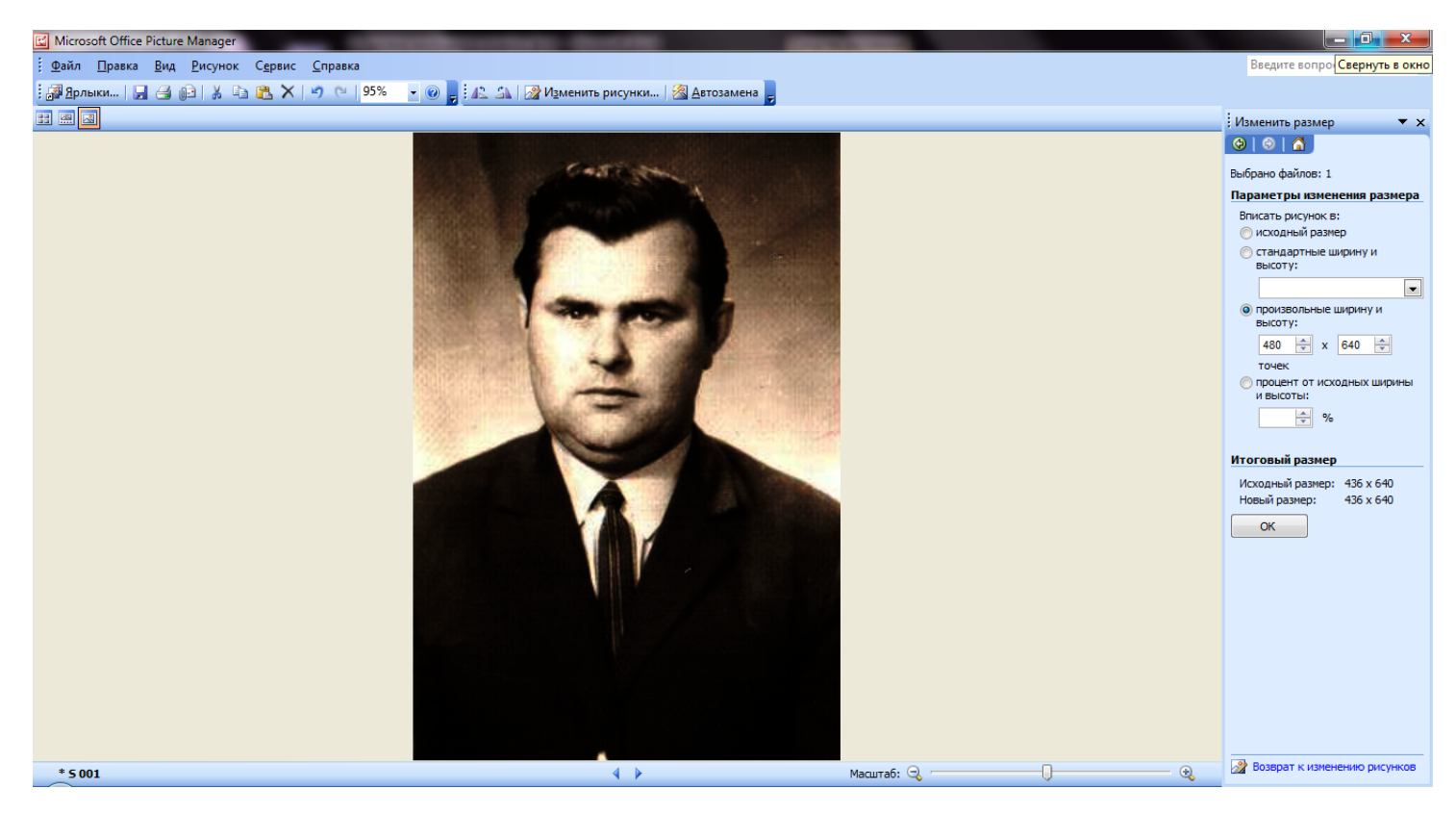

Після остається тільки натиснути «Зберегти зміни» і закрити программу.

## Користуйтесь